## Procedure for Managing Account Information at Manage Parking Online

- 1. Go to Parking Services webpage at <u>http://www.uaf.edu/bursar/parkingservices</u>.
- 2. Select *Manage My Account* under the Manage Parking Online.
- 3. Select Manage Account.
- 4. Select *Affiliated Login*.
- 5. Log in by using your Network, Google mail or Black Board account login and password.
- 6. Select the appropriate management section

**Addresses** 

- Select Add New and fill in asterisked information and select Save New
- Edit or Remove existing addresses.

## Email Addresses

- Select Add New and fill in asterisked information and select Save New
- Edit or Remove existing email addresses.

## Phone Number

- Edit or Remove telephone numbers and select Save.
- 7. Select *Vehicle* Tab above.
  - Select Add Vehicle and fill in asterisked information and select Next.
- 8. If you want to delete any of your personal information that is not available for editing you will need to contact Bursar's Office at 474-7384 or at <u>uaf-bursar@alaska.edu</u>.